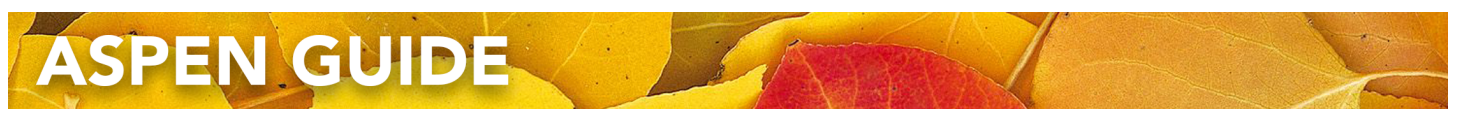

# School View: Entering DART Data into Aspen

Note: You may also use Staff View, and follow the Teacher instruction guide.

### Fall Data Entry (Date: October 9, 2020)

- 1. Assessment TopTab > Student Assessments SideTab > Assessment Entry SubSideTab
- 2. When you first go in, it looks blank:

| Pages                                                                                                    | School   | Student                                  | Staff          | Attendance | Conduct | Grades   | Assessment | Schedule | Global                                                                                       | Tools                                                                                | Admin               |   |  |  |  |
|----------------------------------------------------------------------------------------------------|----------|------------------------------------------|----------------|------------|---------|----------|------------|----------|----------------------------------------------------------------------------------------------|--------------------------------------------------------------------------------------|---------------------|---|--|--|--|
| Assessment Entry                                                                                                    |          |                                          |                |            |         |          |            |          |                                                                                              |                                                                                      |                     |   |  |  |  |
| Assessmen<br>Definitions                                                                                                    | nt Optio | ons 🔻 Rep<br>Friendly Versic             | ports <b>▼</b> | Help 🔻     | a-z     |          |            |          |                                                                                              |                                                                                      |                     | R |  |  |  |
| Student<br>Assessment                                                                                                    | ts A     | Assessment Definition Student Date Range |                |            |         |          |            |          |                                                                                              |                                                                                      |                     |   |  |  |  |
| Assessmen<br>History                                                                                                    | nt C     |                                          |                |            | ]Q 🗙    | 🗄 Select | d Clear    |          |                                                                                              | to                                                                                   |                     |   |  |  |  |
| Assessmer<br>Entry                                                                                                    | nt       | 0 of 0 selected 🥔                        |                |            |         |          |            |          |                                                                                              | No Students Selected -                                                               |                     |   |  |  |  |
| ,                                                                                                    | Name     | Name Pupil # 🕀                           |                |            |         |          |            |          |                                                                                              |                                                                                      | No matching records |   |  |  |  |
|                                                                                                    |          |                                          |                |            |         |          |            |          |                                                                                              |                                                                                      |                     |   |  |  |  |
| 3. Click on the Pick List icon (magnifying glass), and select the 98 - DAI assessment:                                                                                   |          |                                          |                |            |         |          |            |          | ART                                                                                          | ART < 1:98 - DART  <> Search on Name Name ③ 98 - DART ○ 98 - Yukon School-Wide Write |                     |   |  |  |  |
| 4. Click on the Select button below the word Students.                                                                                                    |          |                                          |                |            |         |          |            |          |                                                                                              |                                                                                      |                     |   |  |  |  |
| Make a choice that makes sense to you, so that the number of<br>selected students is more than zero. You may see more options,<br>depending on your school.<br>Click OK. |          |                                          |                |            |         |          |            |          | Stud<br>(<br>(<br>(<br>(<br>(<br>(<br>(<br>(<br>(<br>(<br>(<br>(<br>(<br>(<br>(<br>()))))))) | Students                                                                             |                     |   |  |  |  |

5. All the student names will appear. They will look like this:

| Name | Pupil # | ± | School > Name                  | GrdLvl | Date *     | Rubric Scale Level | Strategies | Comprehension | Analysis | Comments |
|------|---------|---|--------------------------------|--------|------------|--------------------|------------|---------------|----------|----------|
|      |         | ۲ | Christ the King Elementary Q 🎇 | ~      | 09/10/2020 | 0                  | 0          | 0             | 0        | 0        |

- Verify that your school name is correct.
- Select the Grade Level.
- Verify that the date matches the standard for this session:
- Fall: October 9, 2020
- Spring: May 21, 2021
- Enter a Rubric Scale Level: 1-10
- Enter a Strategies score: 1-4
- Enter a Comprehension score: 1-4
- Enter a Analysis score: 1-4
- Enter a Comments on Completion score: 1-4

Note: Your work is automatically saved as you work.

### Spring Data Entry (Date: May 21, 2021)

- 1. To add an additional record for Spring, you follow Steps 1-4, so that you can see your list of students.
- 2. Click the small + icon in the header. This will add a new row for every student:

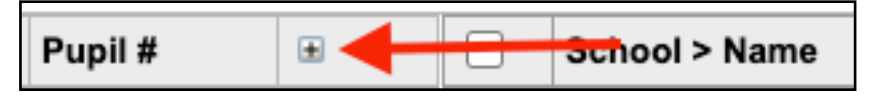

Alternately, you can click the + icon for an individual student, next to their pupil number, if you are only entering a single record.

3. Follow Step 5 for data entry.

## Frequently Asked Questions

#### What if a new student arrives, and I don't see a record?

Follow Steps 1-4. In Step 4, click Selection and choose that student.